# Robot Workshop 2: Python

## Introduction

We will connect to the Raspberry Pi computer, that is connected to the GoPiGo, and examine the example files to create an autonomous robot, using Python. Our connection will be via a command line interface (CLI), rather than a GUI interface.

## Skills required

Before this workshop you will need to have:

- Understand some basic programming ideas e.g. loops, if-then-else, variables (If you've done a few Scratch projects, you'll probably know these)
- Understand the concept of Python functions (If you've done the Code Club 'Teaching turtles' project you'll be ok)

It may also be helpful to have:

- Linux command line experience e.g. changing directories, listing what files are there
- Command-line text editor experience e.g nano

## Summary – the basic steps

The steps we will take are:

- Connect to the GoPiGo Robot
- Run an example Python script
- Identify useful code in the example script
- Create and run our own Python script

## Connect to the GoPiGo robot

Connect to the network and connect to the robot via ssh from iterm/terminal in Mac OS X.

Once connected via ssh, you can type `ls` to see the files and directories.

| pi@dex:~ \$ | ls           |              |                  |                     |
|-------------|--------------|--------------|------------------|---------------------|
| cc_test     | error_log    | nohup.out    | python_games     | Videos              |
| Desktop     | index.html   | oldconffiles | Scratch          | wifi                |
| di_update   | index.html.1 | Pictures     | selected_state   | wpa_supplicant.conf |
| Documents   | interfaces   | Public       | Templates        |                     |
| Downloads   | Music        | python       | update_backup.sh |                     |

Use the `cd` command to change to the directory Desktop/GoPiGo/Software/Python. The commands are case-sensitive. You can use the tab key for autocomplete, so you only have to type a few characters. Again, use `ls` to list the files and directories.

```
pi@dex:~ $ cd Desktop/GoPiGo/Software/Python
pi@dex:~/Desktop/GoPiGo/Software/Python $ ls
basic_test_all.py enc_val_read.py hardware_test_2.py other_scripts tests
build Examples hardware_test.py README.md
control_panel GoPiGo.egg-info ir_remote_control sensor_examples
dist gopigo.py line_follower setup.py
```

Notice the file named `gopigo.py`. This file contains some functions we'll use in our examples, with the `import` python command.

### Looking into the gopigo functions

As you may already know, we have built-in functions like `print()`, but we also can create custom functions. These make our code easier to read, and save us re-writing code that is used lots of times.

We can use the less command to have a quick look at some of the functions in `gopigo.py`. less gopigo.py

This will let us read the `gopigo.py` script without accidently editing it. Scroll the file up and down using the arrow keys, or page up and down by holding down the control key, and using `f` and `b` (forwards and back).

Scroll down to where you see the `import` statements. These import other build-in functions that are already written.

```
import serial, time
import smbus
import math
import RPi.GPIO as GPIO
import struct
import smbus
import time
import subprocess
```

Scroll down further to where you see a comment line that says `#Move the GoPiGo forward`. Under this line, you can see a function being defined, that tells the GoPiGo motors to drive the robot forward. The function name is `fwd()`. Don't worry if a lot of the code in this file doesn't make sense right now – we'll just be running the functions from our script.

Now hit the `q` key to quit out of the `less` reader.

Now `cd` to the Examples directory.

```
pi@dex:~/Desktop/GoPiGo/Software/Python $ cd Examples/
pi@dex:~/Desktop/GoPiGo/Software/Python/Examples $ ls
Basic Robot Control
                        Gamepad
                                          PS3 Control
Basic_Robot_Control_GUI GPS_Bot
                                          README.md
Basic_Servo
                        GPS_Guided_Robot Streaming_Video_Example
                                           Ultrasonic_Basic_Obstacle_Avoider
Browser_Streaming_Robot LED_Blink
Compass Robot
                         Mouse Control
                                           Ultrasonic Servo
Find Hole
                        Office_Cannon
```

#### Run the example script

You can run the example script, which uses the functions we just looked at. Make sure the robot is on the floor, or a smooth area where it won't get damaged when it moves.

| <pre>pi@dex:~/Desktop/GoPiGo/Software/Pytho This is a basic example for the GoPiGo Deserve</pre> | <pre>n/Examples/Basic_Robot_Control \$ python basic_robot.py Robot control</pre> |
|--------------------------------------------------------------------------------------------------|----------------------------------------------------------------------------------|
| w: Move GoPiGo Robot forward<br>a: Turn GoPiGo Robot left                                        |                                                                                  |
| d: Turn GoPiGo Robot right<br>s: Move GoPiGo Robot backward                                      |                                                                                  |
| t: Increase speed<br>g: Decrease speed<br>x: Stop GoPiGo Robot                                   |                                                                                  |
| z: Exit                                                                                          |                                                                                  |
| Enter the Command:                                                                               |                                                                                  |

Try out some of the commands, and then press `z` to exit the script.

## Identify useful commands in the example script

To start off, lets have a quick look at the basic\_robot.py script using `less` again.

pi@dex:~/Desktop/GoPiGo/Software/Python/Examples/Basic\_Robot\_Control \$ less basic\_robot.py

Read through each line and try to work out how the script works. Try and explain this in plain language, for example, 'unless there's an error, keep asking for a command..'

#### A quick explanation of the basic\_robot.py script

At the start of the basic\_robot.py script, you'll see a lot of lines that start with `#`. These are just comments and don't do anything. Scroll down with the arrow keys, until you find the `import` command.

from gopigo import \* #Has the basic functions for controlling the GoPiGo Robot

You've seen these commands in the previous script we looked at. Here, the `basic\_robot.py` script is importing the functions we saw in the previous script.

Further down, you'll see a `while` loop. Inside this loop, the script checks for keys entered, and then runs one of the functions. You may have seen this sort of structure before in Scratch or Python programs.

Press the `q` key once you've finished looking at the `basic\_robot.py` script.

#### Using sensors

Now we can use the same process to look at how the `basic\_obstacle\_avoid.py` script in ` ~/Desktop/GoPiGo/Software/Python/Examples/Ultrasonic\_Basic\_Obstacle\_Avoider` works.

#### Create your own script

In this section we'll see how to open two scripts in the `nano` editor at the same time; the `basic\_robot.py` script, and your own script.

Open the script in the nano editor by typing the following command.

# nano -F basic\_robot.py

Now you should be able to see the basic\_robot.py script in your `nano` editor.

| <pre>from gopigo import * import sys #Used print "This is a basi print "Press:\n\tw: M</pre> | #Has the basic f<br>for closing the ru<br>c example for the G<br>nove GoPiGo Robot fo | unctions for controllin<br>nning program<br>oPiGo Robot control"<br>wward\n\ta: Turn GoPiGo | g the GoPlGo Robot<br>directories<br>Robot left\n\td: Turn | GoPlGo Robot right\:                               | n\ts: Move GoPiGo Robot backward\n\$                                       |
|----------------------------------------------------------------------------------------------|---------------------------------------------------------------------------------------|---------------------------------------------------------------------------------------------|------------------------------------------------------------|----------------------------------------------------|----------------------------------------------------------------------------|
| True:                                                                                        |                                                                                       |                                                                                             |                                                            |                                                    |                                                                            |
| print "Enter                                                                                 | the Command:",                                                                        |                                                                                             |                                                            |                                                    | Try out some of the commands, and then press $\ensuremath{\left[z\right]}$ |
| a=raw_input()                                                                                | # Fetch the inpu                                                                      | t from the terminal                                                                         |                                                            |                                                    |                                                                            |
| <b>if</b> a=='w':                                                                            |                                                                                       |                                                                                             |                                                            |                                                    | identify useful commands in the example script                             |
| fwd()                                                                                        | # Move forward                                                                        |                                                                                             |                                                            |                                                    | Open the script in the <u>Dano</u> editor by typing the fo                 |
| elif a=='a':                                                                                 | commands are case-sensit                                                              |                                                                                             |                                                            |                                                    | nano +F basic_robot.py                                                     |
| alif and die                                                                                 | ) + lurn cerc                                                                         |                                                                                             |                                                            |                                                    |                                                                            |
| right                                                                                        | () # Turn Right                                                                       |                                                                                             |                                                            |                                                    | Now you should be able to see the basic_robot.py                           |
| elif a=='s':                                                                                 |                                                                                       |                                                                                             |                                                            |                                                    | Create your own script                                                     |
| bwd()                                                                                        | # Move back                                                                           |                                                                                             |                                                            |                                                    | Press controly to create your own file on the dest                         |
| ^G Get Help<br>^X Exit                                                                       | <pre>^0 WriteOut ^J Justify</pre>                                                     | ^R Read File<br>∧₩ Where Is                                                                 | AV Prev Page<br>AV Next Page                               | <sup>^K</sup> Cut Text<br><sup>^U</sup> UnCut Text | Cur Pos<br>To Spell                                                        |

Press hold down control and press 'r' (control-r) to create your own file on the desktop. The nano editor will ask you which file to load. Use `~/Desktop/gopigo\_workshop.py as the file to insert into a new buffer.

Here's how it will look at the bottom of the editor. Press enter to create the new file.

| File to insert into new buffer [from ./] | : `~/Desktop/gopigo_workshop.py |
|------------------------------------------|---------------------------------|
| ^G Get Help                              | ^T To Files                     |
| Cancel a tot dat words. The Footship     | ^X Execute Command              |

Now you can use `alt` with the `,` and `.` keys to switch between both of the files. Hold down `alt` and use the mouse to select text. And you can you use command c to copy and command v to paste in Mac OS X (remember, you're still in a terminal on OS X).

Hold down `alt` and press `,` to go back to the basic\_robot.py script. Be careful not to change anything in this file, since this is what we're using to learn with.

Copy the import command across to your own file by selecting the text. Hold down the `alt` key and select it with your mouse, then press command-c to copy and command-v to paste. Remember to use `alt` and the `,` and `.` keys to swap between files.

Once you have your own file done, press control-x to save it and follow the prompts. Then press control-x to exit the editor. Now you can run it.